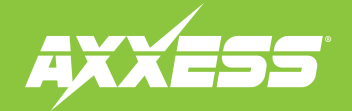

## **AX-CUSTOM-BT** INSTALLATION INSTRUCTIONS

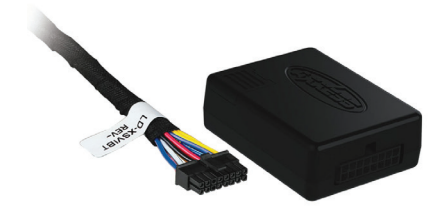

# Bluetooth Vehicle Customization Interface 2012-up

Visit <u>AxxessInterfaces.com</u> for more detailed information about the product and up-to-date vehicle specific applications

#### **INTERFACE FEATURES**

- Allows retention and adjustment of the factory personalization menu
- Adjust the personalization menu through a Bluetooth application
- Smartphone application offering full control from either an Android or Apple mobile device

#### **TABLE OF CONTENTS**

| Preface          | 2 |
|------------------|---|
| Connections      |   |
| -Jeep/Ram        | 3 |
| - Mazda          | 4 |
| -Toyota (28-pin) | 5 |
| -Toyota (30-pin) | 6 |
| App instructions | 7 |

### **INTERFACE COMPONENTS**

- AX-CUSTOM-BT interface
- AX-CUSTOM-BT harness

#### **TOOLS REQUIRED**

 Crimping tool and connectors, or solder gun, solder, and heat shrink • Tape • Wire cutter
 Zip ties

**Product Info** 

2015-2017

2014-2015

2013-2014

2015

2014-up

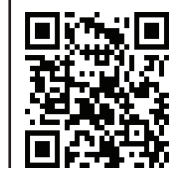

|   | _ |   |    | _ |    | _  | _ |   | _ |
|---|---|---|----|---|----|----|---|---|---|
| ٨ | D | D | II | ſ | Δ. | ГΙ | Λ | N | C |
|   |   |   | -  | • |    |    | v |   | J |

#### Tovota (Cont) Tovota (Cont) Jeep Ram 2014-up 2015-up Promaster Highlander Sienna Renegade (w/ color screen) 2014-up Prius 3rd gen. Tacoma Mazda Promaster City 2015-up 2012-2015 (with NAV) Tundra (X-3 2016-up 2012-2015 Prius PHV (with NAV) Venza (with HDD (X-5 Toyota 2017-up Prius V 2012-2017 based NAV) 4Runner 2014-up Mazda3 2014-2018 Rav-4 2014.5-2018 Venza Avalon 2013-up Mazda6 2016-up Sequoia (with NAV) 2013 MX-5 Miata Camry (with NAV) 2012-2017 2016-up Seguoia 2014-up Camrv 2018-up

#### AxxessInterfaces.com

# PREFACE

All connectors shown in this instruction are wire view, which is the view looking at the back of the factory connector. Once the wires are found, tap into them by splicing into the factory wires and soldering, or military slice. Do not use tapping style connectors as they do not make a reliable connection.

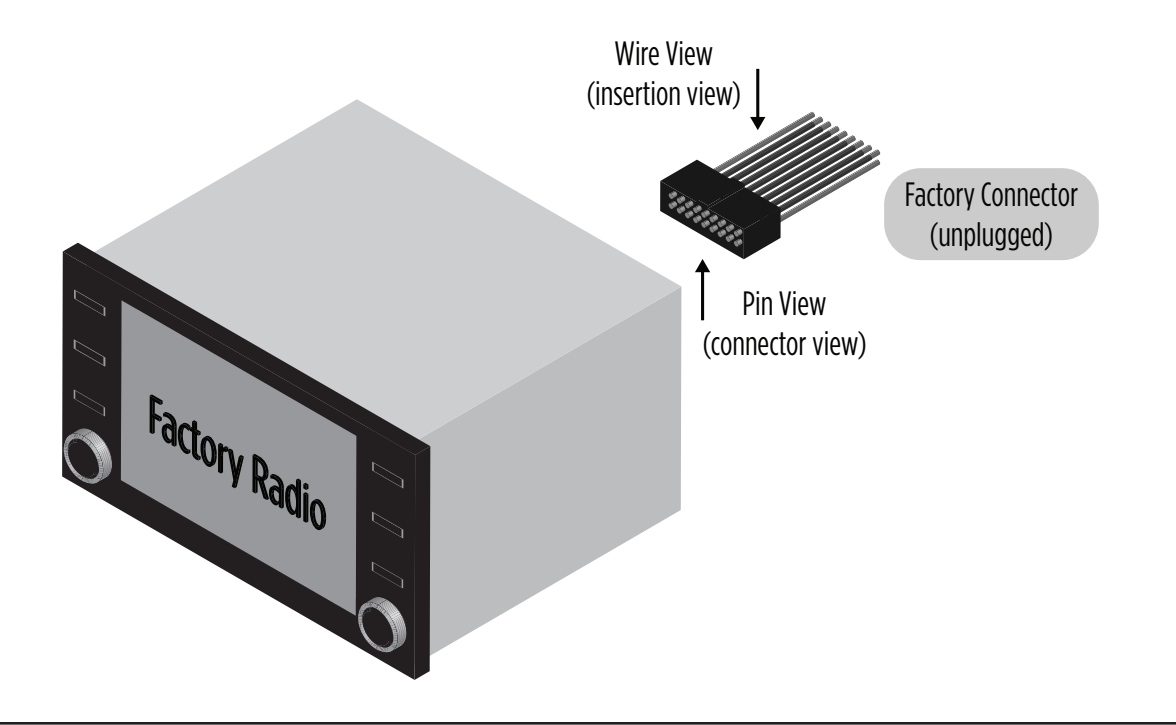

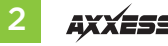

#### **Jeep** Renegade

Ram

2015-up

Promaster (w/ color screen)2014-upPromaster City2015-up

#### From the AX-CUSTOM-BT harness:

- Connect the (2) **Black** wires to chassis ground.
- Connect the (2) **Yellow** wires to battery power.
- Connect the Pink wire to the vehicles CAN-HI wire. (Figure A) <sup>+</sup>
- Connect the Blue/Pink wire to the vehicles CAN-LO wire. (Figure A)  $^{\rm +}$ 
  - Note: Only use the Blue/Pink wire in the top right. (Figure B)
- Tape off and disregard the following (8) wires, they will not be used in this application: Blue/White, Green/Purple, Light Green, Orange, Red (qty. 2), White/Green, White/Red
- <sup>+</sup> If also installing an Axxess interface, these wires can be tapped to the wiring harness from the Axxess interface, at the main harness connected to the vehicle. Wire colors will match accordingly.

**Note:** Color instructions available online.

Continue to App Instructions

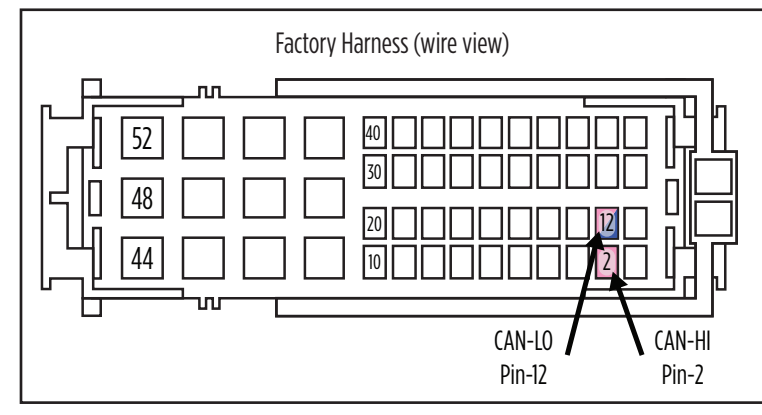

(Figure A)

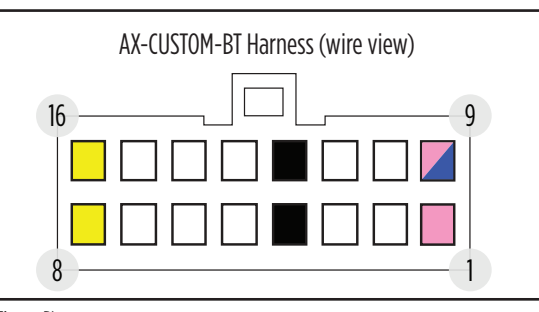

(Figure B)

#### Mazda

| X-3    | 2016-up   | Mazda6     |
|--------|-----------|------------|
| X-5    | 2017-up   | MX-5 Miata |
| lazda3 | 2014-2018 |            |

2016-up 2016-up

#### From the AX-CUSTOM-BT harness:

- Connect the (2) **Black** wires to chassis ground.
- Connect the (2) **Yellow** wires to battery power.
- Connect the Pink wire to the vehicles CAN-HI wire. (Figure A) <sup>+</sup>
- Connect the **Blue/Pink** wire to the vehicles CAN-LO wire. (Figure A) <sup>+</sup>
  - **Note:** Only use the **Blue/Pink** wire in the top right. (Figure B)
- Tape off and disregard the following (8) wires, they will not be used in this application: Blue/White, Green/Purple, Light Green, Orange, Red (qty. 2), White/Green, White/Red
- <sup>+</sup> If also installing an Axxess interface, these wires can be tapped to the wiring harness from the Axxess interface, at the main harness connected to the vehicle. Wire colors will match accordingly.

**Note:** Color instructions available online.

Continue to App Instructions

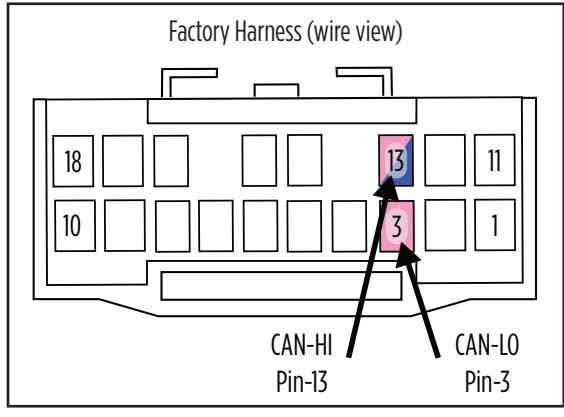

(Figure A)

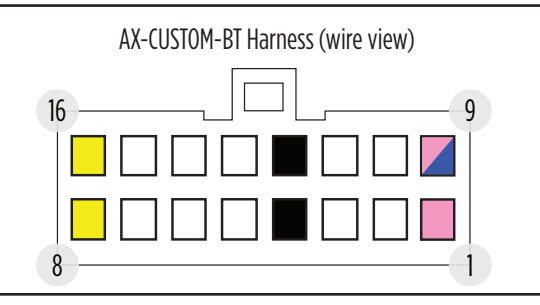

(Figure B)

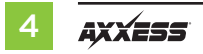

#### Toyota (28-pin)

| 4Runner          | 2014-up   | Prius PHV        |             | Sienna          | 2015-2017 |
|------------------|-----------|------------------|-------------|-----------------|-----------|
| Avalon           | 2013-up   | (with NAV)       | 2012-2015   | Tacoma          | 2014-2015 |
| Camry (with NAV) | 2012-2017 | Prius V          | 2012-2017   | Tundra          | 2014-up   |
| Highlander       | 2014-up   | Rav-4            | 2014.5-2018 | Venza (with HDD |           |
| Prius 3rd gen.   |           | Sequoia (with NA | V) 2013     | based NAV)      | 2013-2014 |
| (with NĂV)       | 2012-2015 | Sequoia          | 2014-up     | Venza           | 2015      |

#### From the AX-CUSTOM-BT harness:

- Connect the (2) **Black** wires to chassis ground.
- Connect the (2) Yellow wires to battery power.
- Connect the Pink wire to the vehicles CAN-HI wire. (Figure A) <sup>+</sup>
- Connect the Blue/Pink wire to the vehicles CAN-LO wire. (Figure A) <sup>+</sup>
  Note: Only use the Blue/Pink wire in the top night (pin-9). (Figure B)
- Tape off and disregard the following (8) wires, they will not be used in this application: Blue/White, Green/Purple, Light Green, Orange, Red (qty. 2), White/Green, White/Red
- <sup>†</sup> If also installing an Axxess interface, these wires can be tapped to the wiring harness from the Axxess interface, at the main harness connected to the vehicle. Wire colors will match accordingly.

Note: Color instructions available online.

Continue to App Instructions

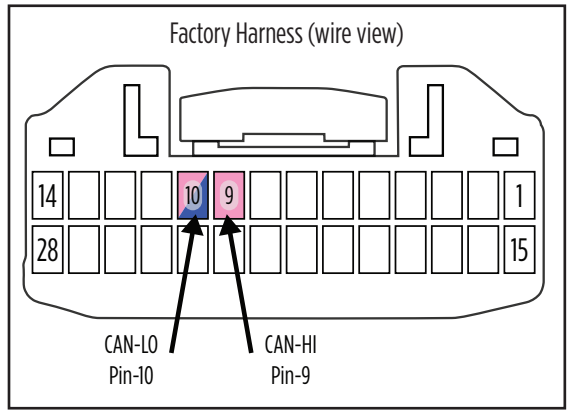

(Figure A)

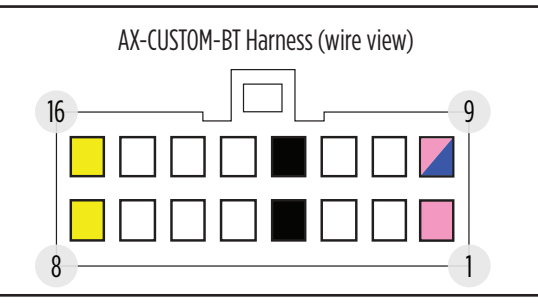

(Figure B)

#### Toyota (30-pin)

Camry

2018-up

#### From the AX-CUSTOM-BT harness:

- Connect the (2) **Black** wires to chassis ground.
- Connect the (2) Yellow wires to battery power.
- Connect the Pink wire to the vehicles CAN-HI wire. (Figure A) <sup>+</sup>
- Connect the Blue/Pink wire to the vehicles CAN-LO wire. (Figure A) <sup>+</sup>
  Note: Only use the Blue/Pink wire in the top right (pin-9). (Figure B)
- Tape off and disregard the following (8) wires, they will not be used in this application: Blue/White, Green/Purple, Light Green, Orange, Red (qty. 2), White/Green, White/Red
- <sup>+</sup> If also installing an Axxess interface, these wires can be tapped to the wiring harness from the Axxess interface, at the main harness connected to the vehicle. Wire colors will match accordingly.

**Note:** Color instructions available online.

Continue to App Instructions

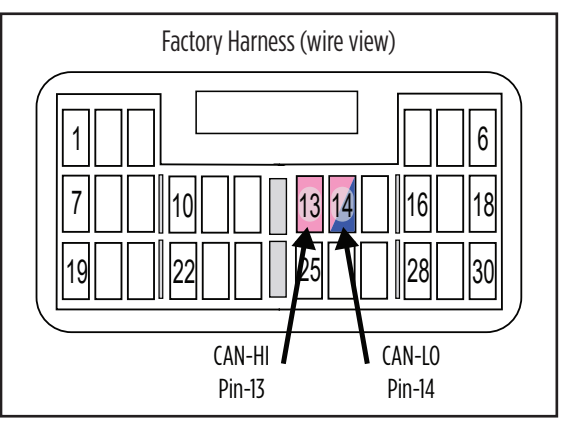

(Figure A)

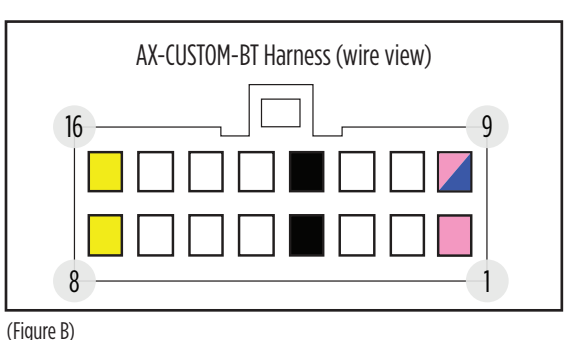

6 AXXESS

# **APP INSTRUCTIONS**

- 1. Download and install the AX-CUSTOM-BT app from the Android/Apple mobile devices app store.
- 2. Start the vehicle.
- 3. Open the app and wait for the Customization Settings menu to appear. If Not Connected appears instead, press the right button in the top right corner of the screen, then press the left button in the top right corner of the screen to go back to Customization Settings. The pairing process will begin at this point.
- **4.** Once paired, **Settings** will be displayed in the screen. From this point on you can make changes to the vehicle as desired, as the long as the vehicle is on. (Figure A)

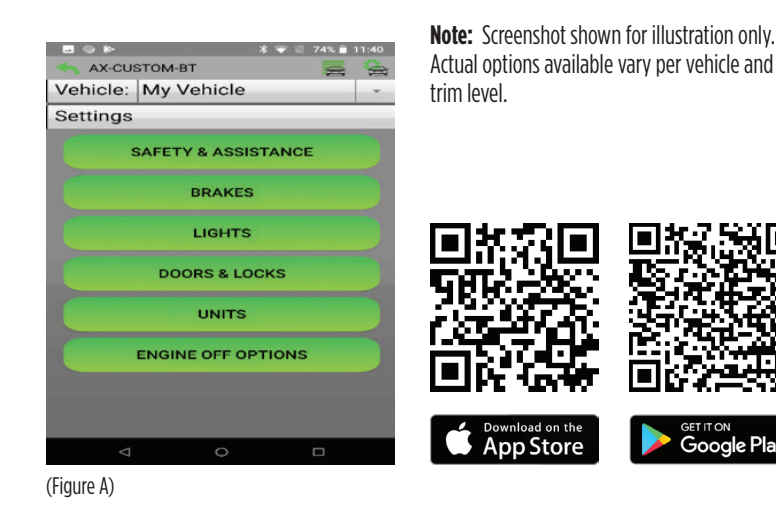

#### **Manage Vehicles**

- 1. Select Manage Vehicles by pressing the button in the top right of the screen.
- Pressing either the Add Vehicle or Edit (pencil icon) button will open the Configure Vehicle menu. (Figure B)

### Configure Vehicle (Figure C)

- The name of the vehicle can be changed by pressing the text field.
- The app can automatically detect the interface installed in the vehicle by pressing the Search button (magnifying glass).
- The **Make** and **Model** fields will open a drop down list for the user to select the make and model of the vehicle that the interface is installed in.
- Press the Save button to store the changes.

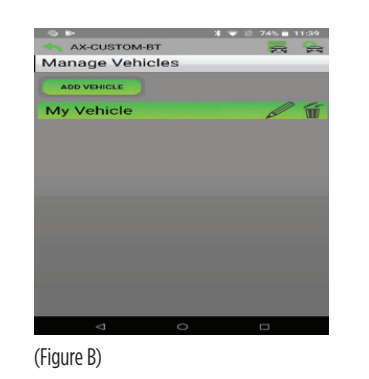

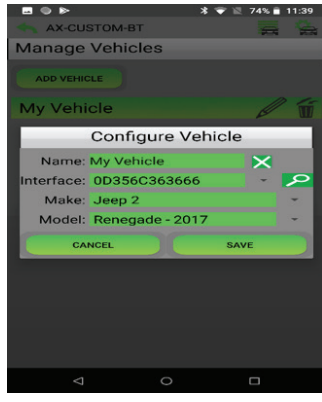

(Figure C)

7

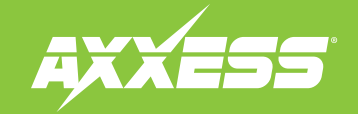

# **AX-CUSTOM-BT** INSTALLATION INSTRUCTIONS

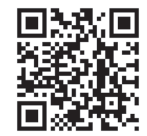

Having difficulties? We're here to help.

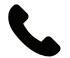

Contact our Tech Support line at: **1-800-253-TECH** 

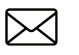

Or via email at: techsupport@metra-autosound.com

#### Tech Support Hours (Eastern Standard Time)

Monday - Friday: 9:00 AM - 7:00 PM Saturday: 10:00 AM - 7:00 PM Sunday: 10:00 AM - 4:00 PM

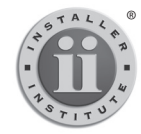

#### KNOWLEDGE IS POWER Enhance your installation and fabrication skills by

Enhance your installation and fabrication skills by enrolling in the most recognized and respected mobile electronics school in our industry. Log onto www.installerinstitute.com or call 800-354-6782 for more information and take steps toward a better tomorrow.

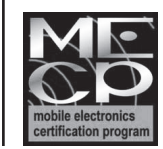

Metra recommends MECP certified technicians